- Q. パスワードを入力して「検索ログイン」、「業務ログイン」ボタンを押したのに画面に変化が無い。
- A. 原因はブラウザのポップアップブロックの設定にあります。

オートバンクシステムはログイン画面とは別のウィンドウを「検索」、「業務」メニュー表示の際に開く為、ポップアップするウィン ドウをブロックされてしまいますとログインは出来ていても見ることができません。その為、ブラウザの「ポップアップブロック」設 定を解除する必要があります。

<u>Internet Explorerの場合</u>

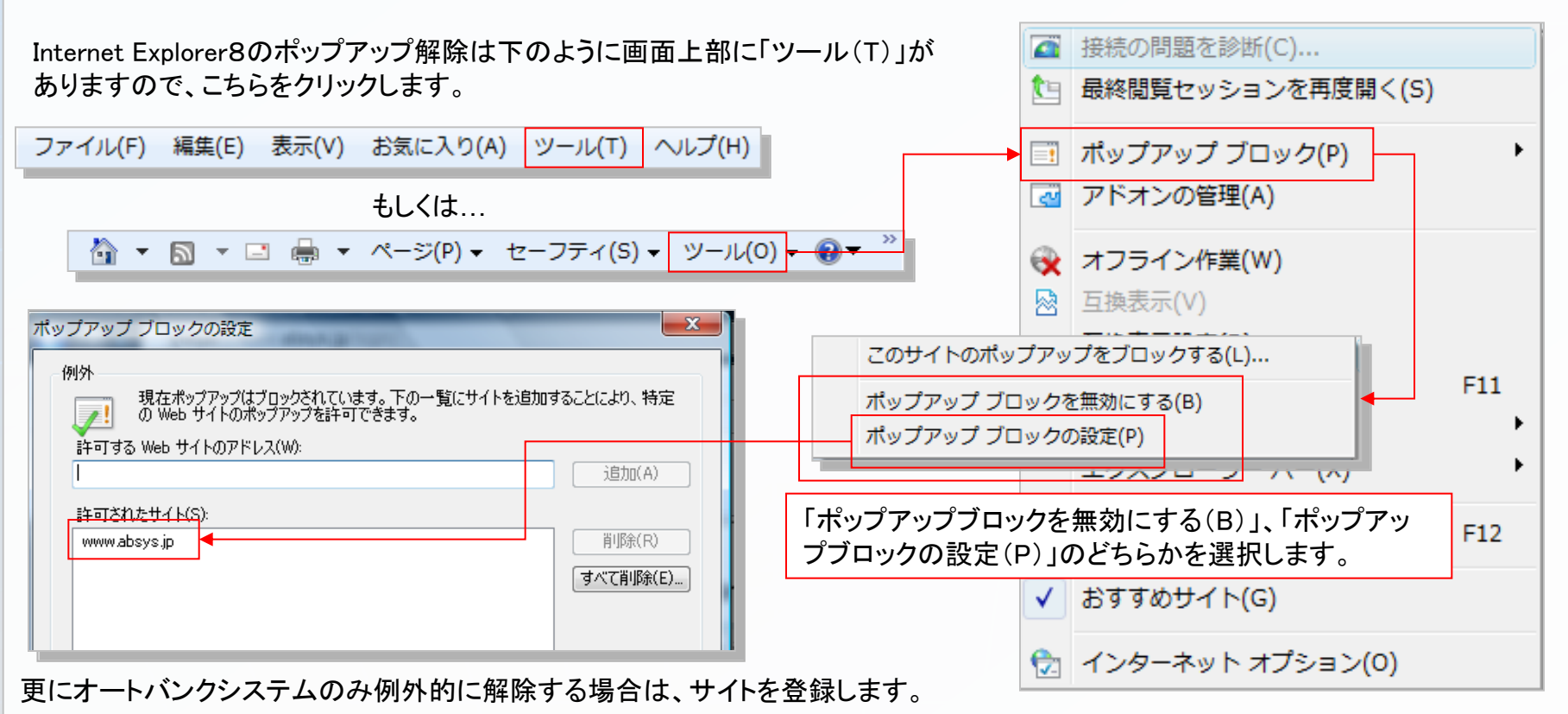

#### <u>Google Chromeの場合</u>

Google Chromeのポップアップ解除は下のように画面右上に3本 線のボタンがありますので、こちらをクリックします。 そこで表示される「設定」を更にクリックし、ポップアップブロック 設定画面まで行って解除します。

|   |                                           | X                      |          |     |
|---|-------------------------------------------|------------------------|----------|-----|
|   |                                           |                        |          | ヘルプ |
|   |                                           |                        |          |     |
|   | 新しいタフ(1)<br>新しい古人に古仏()                    | Otri+ I<br>Otri AN     |          |     |
|   | 料100ドノインドウハ <u>ロ</u> /<br>シェカレットウマッドウを閉くの | Otri+N<br>Otri+Shift+N |          |     |
|   | ブックマーク(B)                                 | ► I                    |          |     |
| - | 編集 切り取り(T) コピー(C)                         | 貼り付け(P)                |          |     |
| - | 拡大/縮小 - 10                                | 0% + []]               |          |     |
| - | 名前を付けてページを保存( <u>A</u> )                  | Ctrl+S                 |          |     |
|   | 検索(E)                                     | Ctrl+F                 | <u>_</u> |     |
|   | ED局(P)                                    | Ctrl+P                 |          |     |
|   | ツール(L)                                    | •                      |          |     |
| - | 履歴(H)                                     | Ctrl+H                 |          |     |
|   | ダウンロード( <u>D</u> )                        | Ctrl+J                 |          |     |
|   | Chrome (こログイン                             |                        |          |     |
| - | 設定(S)                                     |                        |          |     |
|   | Google Chrome について( <u>G</u> )            |                        |          |     |
|   | ヘルプ(圧)                                    |                        |          | 現   |
| - | 終了⊗                                       |                        |          |     |
| _ |                                           |                        |          | ノフィ |

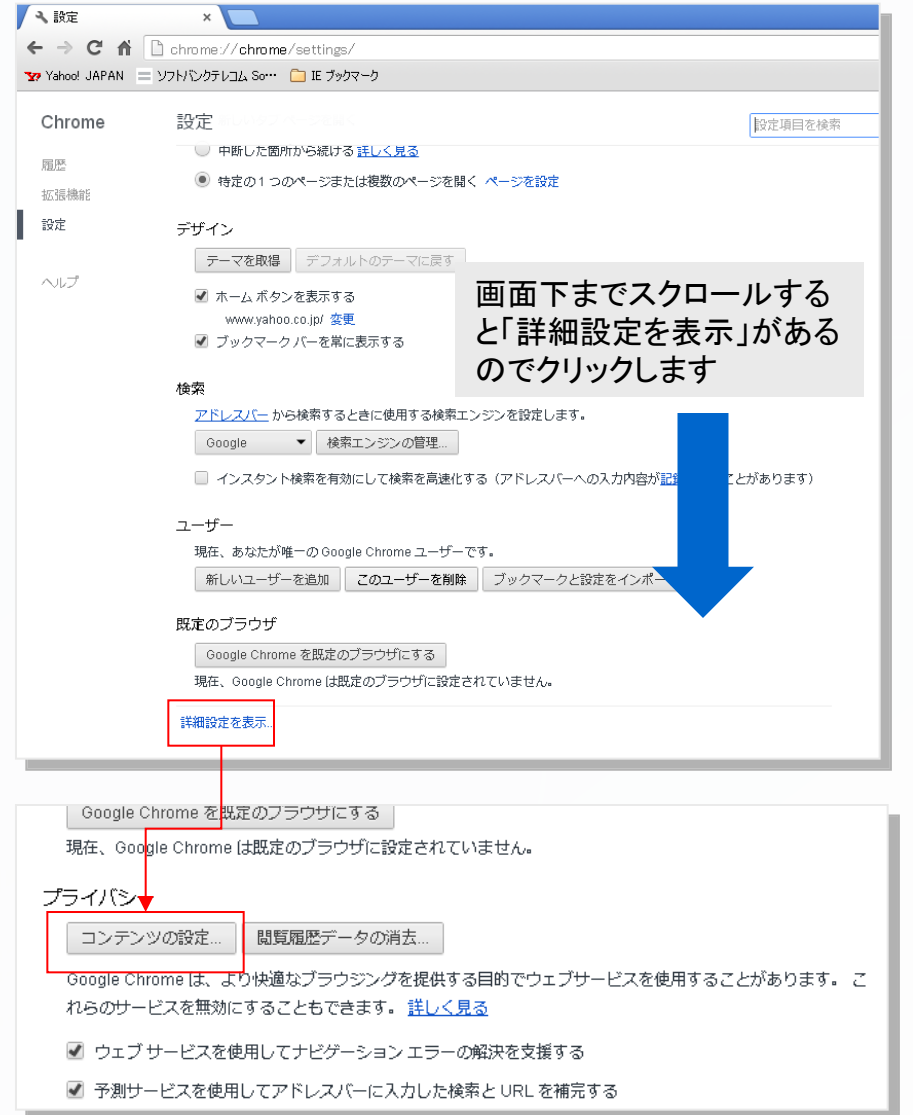

#### <u>Google Chromeの場合</u>

コンテンツの設定が表示されるので「すべてのサイトに対してポップアップ表示を許可する」、もしくは「例外の管理」ボタンを押して 個別にオートバンクシステムのみをブロックの対象外として設定します。

| コンテンツの設定                                                                         | ×           |                                 |        |
|----------------------------------------------------------------------------------|-------------|---------------------------------|--------|
| <ul> <li>クリックして再生する</li> <li>すべてブロックする</li> </ul>                                |             | ポップアップの例外                       | ×      |
| 例外の管理                                                                            |             | ホスト名のパターン                       | 動作     |
| プラグインを個別に無効にする                                                                   |             | https://[*.]www.absys.jp:443    | 許可     |
| ポップアップ                                                                           | -           | ► [*.]www.absys.jp              | 許可 🗸 🗙 |
| <ul> <li>すべてのサイトに対してボッブアップ表示を許可する</li> <li>すべてのサイトのボッブアップ表示を許可したい(推奨)</li> </ul> |             | https://[*.]vmauc.ssi.co.jp:443 | 許可     |
| 例外の管理                                                                            |             | 新しい木スト名のパター                     | 許可     |
| 現在地                                                                              |             |                                 |        |
| ◎ すべてのサイトに対して自分の物理的な現在地の追跡を許可する                                                  |             |                                 |        |
| ● サイトがあなたの物理的な現在地を追跡しようとしたときに確認する(推奨)                                            |             |                                 |        |
| ○ すべてのサイトに対して自分の物理的な現在地の追跡を許可しない                                                 |             |                                 | ОК     |
| 例外の管理                                                                            |             |                                 |        |
| 通知                                                                               | [*.]www.ab: | sys.jp                          | 許□ ▼ ※ |
|                                                                                  | ок          |                                 |        |
|                                                                                  |             |                                 |        |

#### <u>iPadの場合</u>

iPadのポップアップ解除は「設定」画面よりおこないます。

設定内の①「Safari」を押し、④ポップアップ ブロックを「オフ」にして解除します。

また、オートバンクシステム4をiPadでご利用の 際には②Cookieを受け入れるに「常に」を設定、 ③JavaScriptを「オン」にしていただく必要が ありますのでご注意ください。

| ull SoftBank 🙃         | 17:49 60% 🗈                                                       |  |  |  |
|------------------------|-------------------------------------------------------------------|--|--|--|
| 設定                     | Safari                                                            |  |  |  |
| ● 通知                   | プライベートブラウズ                                                        |  |  |  |
| 🔊 一般                   | Cookieを受け入れる         常に > 2                                       |  |  |  |
| <b>動</b> サウンド          | 履歴を消去                                                             |  |  |  |
| 褑 明るさ/壁紙               | Cookieとデータを消去                                                     |  |  |  |
| 🔉 ピクチャフレーム             |                                                                   |  |  |  |
| 🔽 プライバシー               |                                                                   |  |  |  |
| iCloud                 | モバイルデータ通信<br>モバイルデータ通信を使ってiCloudからオフライン表示用のリーディングリスト項目<br>を保存します。 |  |  |  |
| 🔄 メール/連絡先/カレンダー        | セキュリティ                                                            |  |  |  |
| - ×ŧ                   | 詐欺サイトの警告                                                          |  |  |  |
| リマインダー                 | 詐欺Webサイトを訪問したときに                                                  |  |  |  |
| ⊇ メッセージ                | 警告します。                                                            |  |  |  |
| FaceTime               | JavaScript 7203                                                   |  |  |  |
| 🍧 マップ                  | ポップアップブロック (オフ) (4)                                               |  |  |  |
| 🔏 Safari               |                                                                   |  |  |  |
| iTunes Store/App Store |                                                                   |  |  |  |
|                        | I                                                                 |  |  |  |